## **MAKING A DEPOSIT – BALANCING DEPOSITS**

1. If a deposit does not match the control total provided, the system will direct you to a screen labeled <u>Balance Deposit</u>.

Note: All deposits must be in balance in order to be deposited to BancFirst.

- **2.** To balance the deposits, there are two options.
  - a. Edit the <u>Control Total</u> field to match the <u>Debit Total</u>. Once the Control Total matches the Debit Total, click <u>Save Changes</u>. The <u>Review</u> button will turn blue and allow you to move to the next step.
  - b. Update the amount of a singular item. Click on the item and verify that the amount displayed matches the check displayed in the window. If the amounts do not match, edit the amount to make the line item match the displayed check. After the amount is updated, it will automatically update the Debit Total. If both the <u>Control Total</u> and <u>Debit Total</u> match, click <u>Save Changes</u> and the <u>Review</u> button will turn blue.

| ଷ<br>ପ<br>ଅ<br>ଅ     | 1<br>1<br>1<br>1<br>1<br>1<br>1<br>1<br>1<br>1<br>1<br>1<br>1<br>1<br>1<br>1<br>1<br>1<br>1 | JAMES C. MORRISON<br>ITES SHERDAN DRIVE<br>YOUN CITY, STATE 12005<br>BOCKOF STATE FREM<br>Lumity thus Offer Son | 12 - Aulton 220 00-000000                                                                                                    | Deposit Informa     All changes hav     Debi | tion<br>re been saved successfully!<br>it Total \$100.74<br>erence \$0.00 |                     |
|----------------------|---------------------------------------------------------------------------------------------|----------------------------------------------------------------------------------------------------|----------------------------------------------------------------------------------------------------|----------------------------------------------|---------------------------------------------------------------------------|---------------------|
| C                    | 20                                                                                          |                                                                                                    | SAMPLE-VOID<br>SAMPLE-VOID<br>SAMPLE-SAMPLE<br>SAMPLE-SAMPLE<br>SAMPLE-SAMPLE-SAMPLE<br>SAMPLE-SAMPLE<br>SAMPLE-SAMPLE-SAMPLE<br>SAMPLE-SAMPLE<br>SAMPLE-SAMPLE-SAMPLE<br>SAMPLE-SAMPLE<br>SAMPLE-SAMPLE<br>SAMPLE-SAMPLE<br>SAMPLE-SAMPLE<br>SAMPLE-SAMPLE-SAMPLE<br>SAMPLE- | Contro                                       | <b>5 100.74</b>                                                           |                     |
| All                  | Sequence                                                                                    | #631392000030                                                                                                   | CAP Warnings                                                                                                    |                                              | Capture                                                                   | e Save Changes Revi |
| All                  | Sequence                                                                                    | #631392000030 Amount Edited ① Sequence                                                                          | CAR Warnings ()                                                                                                    | Account                                      | Capture                                                                   | e Save Changes Revi |
| All<br>Amo<br>\$     | Items 3<br>unt                                                                              | #631392000030 Amount Edited  Sequence 631392000010                                                              | CAR Warnings<br>Routing<br>063000199                                                                                                    | Account<br>123456789                         | Capture<br>Serial<br>03586                                                | Save Changes Revi   |
| All<br>Amo<br>S<br>S | Items 3<br>unt<br>3.99<br>23.00                                                             | #631392000030 Amount Edited  Sequence 631392000010 631392000020                                                 | CAR Warnings                                                                                                    | Account<br>123456789<br>1234567890123        | Capture<br>Serial<br>03596<br>1025                                        | Save Changes Revi   |